MICROSEC

# Microsec Számítástechnikai Fejlesztő zrt.

# Elektronikus archiválás

# Felhasználói útmutató

ver. 3.0

Budapest, 2015. december 16.

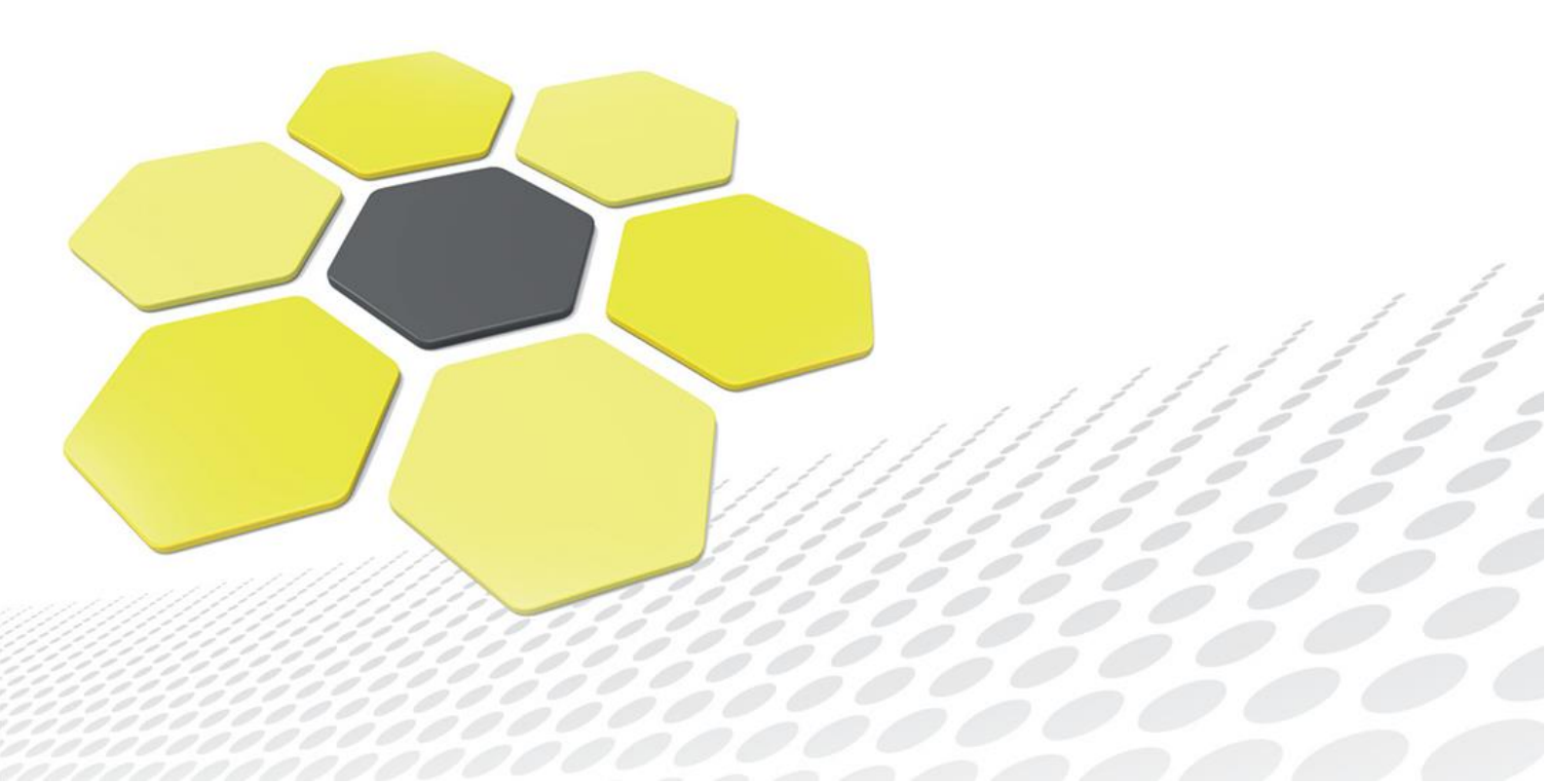

#### 1. Bevezetés

Ezen dokumentum az e-Szignó archívum használatáról ad átfogó képet. Arra épít, hogy az olvasó felhasználói szinten ismeri az elektronikus aláírás technológiájának alapjait, és ismeri az e-Szignó program működését, valamint rendelkezik az archívum igénybevételéhez szükséges *e-Szignó kártyával* (ilyenek az aláíró csomagjaink, illetve az *archív kiegészítő csomagunk*), és rendelkezik az archívum használatához szükséges előfizetéssel.

#### 2. Az archiválandó e-akta összeállítása

Az e-Szignó archívumba olyan *e-aktákat* tölthet fel, amelyek csak elektronikusan aláírt fájlokat tartalmazhatnak. Egyik lehetőség, hogy az aktát Ön írja alá, de olyan aktákat is archiválhat, amelyeken más személyek helyeztek el elektronikus aláírást. Archívumunk meghatározott szolgáltatók tanúsítványai alapján ellenőrizhető aláírásokat tudja befogadni. Egy akta csak akkor tölthető fel az archívumba, ha archívumunk az aktán lévő összes aláírás érvényességéről meg tud győződni.

#### 2.1. Metaadatok kitöltése

Azt javasoljuk, hogy olyan dokumentumokat, e-aktákat töltsön fel, amelyek tartalmaznak úgynevezett *metaadatokat* is, amelyből szabványos módon megállapítható például az akta címe és az aktát létrehozó neve. Ezen adatok megadása nem kötelező, de javasoljuk, adjon meg metaadatokat, mert később a metaadatok segítségével könnyebben tudja az archívumban megkeresni az aktát. Az e-akta nevét *az E-akta/Eakta átnevezése*, a további metaadatokat az *E-akta metaadatai* pontja alatt adhatja meg. Ha az aktán már van úgynevezett keretaláírás, akkor az akta metaadatait már nem lehet megváltoztatni.

Az e-Szignó archívum által elfogadott szolgáltatók listáját az alábbi címen érheti el: <u>http://www.e-szigno.hu/?lap=dokszab asz elfogadott szolgaltatok</u>

| akta Dokumentum Alairas Ellenorzes Atvi          | eteli elismerveny | Eszkozok Segítség                                           | )                                                    |                                                                             |     |
|--------------------------------------------------|-------------------|-------------------------------------------------------------|------------------------------------------------------|-----------------------------------------------------------------------------|-----|
| Új e-akta                                        | 1 🗟 🖬             | 🖌 🖲 🕜 🛛 Alapér                                              | telmezett 👻                                          |                                                                             |     |
| Különálló aláírás készítése<br>E-akta megnyitása |                   | 凌 Az Alma                                                   | a Kft. változásbe                                    | jegyzés e-akta adatlap                                                      | oja |
| PDF dokumentum megnyitása                        | ).es3             |                                                             | Mező                                                 | Tartalom                                                                    |     |
| Mentés<br>Mentés másként                         |                   | A jobb oldalon a<br>kiválasztott elem<br>adatlapja látható. | E-akta címe<br>E-akta típusa<br>Létrehozás időpontja | Alma Kft. változásbejegyzés<br>elektronikus akta<br>2009. jan. 29. 17:01:54 |     |
| E-akta online továbbítása                        |                   |                                                             | E-akta mérete                                        | 1893.10 kbyte                                                               |     |
| E-akta küldése archívumba                        |                   |                                                             | Másolat metaadatai                                   | Megtekintés/szerkesztés                                                     |     |
| E-akta előkészítése ügyfélkapus küldésre         | _                 |                                                             | K                                                    |                                                                             | ÷.  |
| Küldés levélként                                 |                   |                                                             |                                                      |                                                                             |     |
| E-akta átnevezése                                |                   |                                                             |                                                      |                                                                             |     |
| E-akta metaadatai                                |                   |                                                             |                                                      |                                                                             |     |
| E-akta titkosítása                               |                   |                                                             |                                                      |                                                                             |     |

Az e-akta metaadatait az *E-akta/E-akta metaadatai* menüpont alatt adhatja meg:

A megjelenő adatlapon tudja kitölteni a metaadatokat, pl.:

| Cím:                                  | Alma Kft. változásbejegyzés                     |
|---------------------------------------|-------------------------------------------------|
| Létrehozó:                            | Hajdu-Kis Dániel                                |
| Téma:                                 | Alma Kft. változásbejegyzése                    |
| Tartalmi leírás:                      |                                                 |
| Közreműködő:                          | Pest Megyei Bíróság mint Cégbíróság             |
| Típus:                                | változásbejegyzés                               |
| Formátum:                             | e-Szignó 3.1.31.20, Adobe Reader 9.0            |
| Azonosító:                            | 13-09-9999999/11                                |
| Forrás:                               |                                                 |
| Nyelv:                                | magyar                                          |
| Tér <mark>-i</mark> dő<br>vonatkozás: | Budapest, 2009.01.15                            |
| Jogok:                                | A                                               |
|                                       |                                                 |
|                                       | -                                               |
| Kapcsolat:                            |                                                 |
| Kiadó:                                | Hajdu-Kis Dániel, Dr. Hajdu Ügyvédi Iroda       |
| Őrzési idő<br>Kezdete:                | 2009. január 29. 🔻 17:02:36 🚔                   |
| Véger 2                               | 2015. október 27. 💌 9:47:49 📥 Nem medbatározott |
| E reger .                             |                                                 |

A különböző metaadatok megadása nem kötelező, célja kizárólag az archívumban történő későbbi keresések megkönnyítése.

#### 2.2. Az archiválandó e-akta összeállítása

A beküldött e-aktában kizárólag aláírt dokumentumok lehetnek, különben az archívumnak az elektronikus aláírásról szóló törvény értelmében el kell utasítania az aktát. Ezért azt javasoljuk, hogy az akta összeállításakor a következő lehetőségek közül válasszon:

- Az aktában lévő dokumentumok mindegyike külön-külön aláírásra kerül
- Keretaláírást helyez el az akta teljes tartalmán
- Olyan aktákat helyez el az archiválandó aktában, amelyekben minden fájlon található aláírás
- Olyan aktákat helyez el az archiválandó aktában, amelyek tartalmaznak keretaláírást

Amennyiben aláírt elektronikus aktákat tartalmaz az archiválandó elektronikus akta, abban az esetben ezt az e-aktát (amely tartalmazza a többi aláírt aktát), **NE** írja alá.

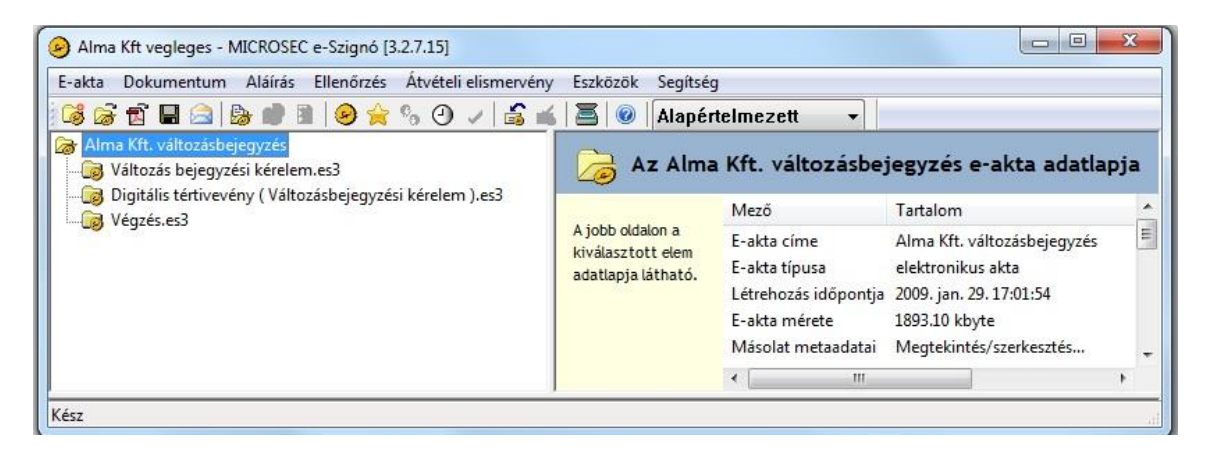

Ezt az eljárást érdemes követnie, amennyiben az elektronikus cégeljárásban keletkezett iratok archiválása céljából veszi igénybe szolgáltatásunkat. Az alábbi ábra egy ilyen példát mutat be:

| E-akta Dokumentum Aláírás Ellenőrzés Átvételi elismervény                                                                                                    | Eszközök Segítség                                           | )                                                                                                 |    |
|----------------------------------------------------------------------------------------------------|-------------------------------------------------------------|---------------------------------------------------------------------------------------------------|----|
| ಢ 😹 🖬 😂 🔈 🕐 🖻 🌘 ★ % 🔿 🗸 🗳 🐇                                                                                                    | 🔚 🞯 🛛 Alapéı                                                | telmezett 👻                                                                                       |    |
| Változás bejegyzési kérelem<br>A létesítő okirat - változásokkal egybefoglalt - hatályosított<br>A kérelem formanyomtatványa                                                                                                    | Color A Válto:                                              | zás bejegyzési k                                                                                  | ér |
| <ul> <li>Az illeték megfizetésének igazolása</li> <li>A közzétételi költségtérítés megfizetésének igazolása</li> <li>A jogi képviselő meghatalmazása, illetve képviseleti jogának</li> <li>A létesítő okirat módosítása</li> <li>Változásbejegyzés esetén a legfőbb szervnek vagy a legfőbb</li> <li>Hajdu-Kis Dániel</li> </ul> | A jobb oldalon a<br>kiválasztott elem<br>adatlapja látható. | E-akta címe<br>E-akta típusa<br>Létrehozás időpontja<br>E-akta mérete<br>Cégjegyzékszám<br>Cégnév | a  |
| ۰ m                                                                                                    |                                                             | Cegszeknely<br>∢ III.                                                                             | F  |

A fenti elektronikus akta tartalmazza az eredeti változásbejegyzési kérelmet abban a formában, ahogy annak küldése a Cégbíróság felé megtörtént:

Ez alatt látható a *Digitális tértivevény*, melyet a Cégszolgálat állított ki a beküldött változásbejegyzési kérelemre:

| E-akta Dokumentum Aláírás Ellenőrzés Átvételi elismervé            | ny Eszközök Segítsé                                         | 9                                                                                                    |     |
|--------------------------------------------------------------------|-------------------------------------------------------------|----------------------------------------------------------------------------------------------------|-----|
| 😼 🗟 🕤 🖬 😂 🔈 🜒 🕷 🖉 🔗 🕗 🗸 🛸                                          | 💰   🖲   🞯   🗛 Alapéi                                        | telmezett 👻                                                                                                    |     |
| Változás bejegyzési kérelem<br>Adatlap<br>Céginformációs Szolgálat | 🔓 A Változ                                                  | zás bejegyzési k                                                                                                 | ér  |
| Informatikai vizsgālat eredménye                                   | A jobb oldalon a<br>kiválasztott elem<br>adatlapja látható. | E-akta címe<br>E-akta típusa<br>Létrehozás időpontji<br>E-akta mérete<br>Cégjegyzékszám<br>Cégnév<br>Cégszékhelv | a [ |

Végül a Cégbíróság által kiállított végzést látjuk az aktában:

| E-akta Dokumentum Aláírás Ellenőrzés Átvételi elismervény                                                                                                    | Eszközök Segítség                                           | 9                                                                                                 |    |
|----------------------------------------------------------------------------------------------------|-------------------------------------------------------------|---------------------------------------------------------------------------------------------------|----|
| 😼 😹 🖬 😂 🔈 🗰 🖻 🔵 ★ % 🗢 🗸 🗳 🐇                                                                                                    | 🔚 🞯 🛛 Alapér                                                | telmezett 🔹                                                                                       |    |
| Változás bejegyzési kérelem<br>A létesítő okirat - változásokkal egybefoglalt - hatályosított<br>A kérelem formanyomtatványa                                                                                                    | Compared A Változ                                           | zás bejegyzési ko                                                                                 | ér |
| Az illeték megfizetésének igazolása      A közzétételi költségtérítés megfizetésének igazolása      Jogi képviselő meghatalmazása, illetve képviseleti jogának      A jogi képviselő meghatalmazása      A jogi képviselő meghatalmazása      A jogi képviselő      A jogi képviselő      A jógi képviselő      A jógi képviselő      A jógi képviselő      A jógi képviselő      A jógi képviselő      A jógi képviselő      A jógi képviselő      A jógi képviselő      A jógi képviselő      A jógi képviselő      A jógi képviselő      A jógi képviselő      A jógi képviselő      A jóg | A jobb oldalon a<br>kiválasztott elem<br>adatlapja látható. | E-akta címe<br>E-akta típusa<br>Létrehozás időpontja<br>E-akta mérete<br>Cégjegyzékszám<br>Cégnév |    |
| 4 m b                                                                                                    |                                                             | Cegszekhely                                                                                       |    |

#### 3. Az e-akta feltöltése az archívumba

A feltöltéshez szüksége lesz e-Szignó kártyájára. Helyezze be a kártyát az olvasóba, és készítse elő **Globál PIN** kódját!

#### 3.1. Az e-akta feltöltése az archívumba az e-Szignó segítségével

Az egyik lehetőség, hogy az e-Szignó program segítségével tölti fel az aktát. Ehhez nyissa meg az e-Szignó segítségével az aktát, majd kattintson az *E-akta/E-akta küldése archívumba* menüpontra:

| Változás bejegyzési kérelem - MICROSEC e-Szignó [3.<br>F-akta Dokumentum Aláírás Ellenőrzés Átvételi el | 2.7.15]<br>lismervény Eszközök Seg | ítséa                                                       |                        |
|----------------------------------------------------------------------------------------------------|------------------------------------|-------------------------------------------------------------|------------------------|
| Új e-akta<br>Különálló aláírás készítése<br>E-akta megnyitása                                           | zövege                             | pértelmezett                                                | ▼<br>zás beje          |
| PDF dokumentum megnyitása<br>Mentés<br>Mentés másként                                                   | igazolása                          | A jobb oldalon a<br>kiválasztott elem<br>adatlapja látható. | Meza<br>E-akl<br>E-akl |
| E-akta online továbbítása<br>E-akta küldése archívumba                                                  | szerv helyett eljár                |                                                             | E-akt<br>Cégj          |
| E-akta előkészítése ügyfélkapus küldésre<br>Küldés levélként                                            | ×.                                 |                                                             | Cear ↑                 |

e-akta feltöltése:

|                                                                                                    |                                                                      | 8        |
|----------------------------------------------------------------------------------------------------|----------------------------------------------------------------------|----------|
| Milla Krt. Valtozasbejegyzes                                                                                                    |                                                                      | 1        |
| Valtozas bejegyzesi kerelem.es3                                                                                                    |                                                                      |          |
| Valtozas bejegyzesi kerelem                                                                                                    |                                                                      |          |
| A letesítő okirát - valtozásokkai egyberőgiait - r                                                                                                    | latalyositott szövege                                                |          |
| A kerelem formanyomtatvanya                                                                                                    |                                                                      |          |
| Az illetek megnzetesenek igazolasa                                                                                                    | 5                                                                    |          |
| - Mak. 1035664005086466/411532725/illetek                                                                                                    | 5                                                                    |          |
|                                                                                                    |                                                                      |          |
|                                                                                                    | zajáca                                                               |          |
| A KOZZELELEN KORSEGLEN ES MEGNZELESENEK IGA.                                                                                                    | zuided<br>éatérités                                                  |          |
|                                                                                                    | cyternes                                                             | - 1      |
| Költségtérítés befizetési igazolás                                                                                                    |                                                                      |          |
| Költségtérítés-befizetési igazolás Magyar Állambiogstár                                                                                                    |                                                                      |          |
| Költségtérítés-befizetési igazolás<br>Magyar Államkincstár<br>A jogi képviselő meghatalmazása, illetve képvis<br>A létesítő okirat módosítása<br>Natikte Dásjal                                                                                                    | eleti jogának igazolása<br>vagy a legfőbb szerv helyett eljáró,      | dör      |
| Költségtérítés-befizetési igazolás<br>Magyar Államkincstár<br>A jogi képviselő meghatalmazása, illetve képvis<br>A létesítő okirat módosítása<br>Változásbejegyzés esetén a legfőbb szervnek v<br>Hajdu-Kis Dániel<br>Digitális tértivevény (Változásbejegyzési kérelem ).es3                                                                                                    | eleti jogának igazolása<br>vagy a legfőbb szerv helyett eljáró,      | dör      |
| Költségtérítés-befizetési igazolás<br>Magyar Államkincstár<br>A létesítő okirat módosítása<br>Változásbejegyzés esetén a legfőbb szervnek v<br>Hajdu -Kis Dániel<br>Digitális tértivevény (Változásbejegyzési kérelem ).es3                                                                                                    | eleti jogának igazolása<br>vagy a legfőbb szerv helyett eljáró,      | dör      |
| Költségtérítés-befizetési igazolás<br>Magyar Államkincstár<br>A jogi képviselő meghatalmazása, illetve képvis<br>A létesítő okirat módosítása<br>Változásbejegyzés esetén a legfőbb szervnek v<br>A ladu-Kis Dániel<br>Digitális tértivevény (Változásbejegyzési kérelem ).es3                                                                                                    | eleti jogának igazolása<br>vagy a legfőbb szerv helyett eljáró,      | dör<br>• |
| <ul> <li>Költségtérítés-befizetési igazolás</li> <li>Magyar Államkincstár</li> <li>A jogi képviselő meghatalmazása, illetve képvis</li> <li>Változásbejegyzés esetén a legfőbb szervnek v</li> <li>Változás bejegyzési kérelem</li> <li>Változás bejegyzési kérelem</li> <li>Változás bejegyzési kérelem</li> <li>Ill</li> <li>Hajdu - Kis Dániel</li> <li>Változás bejegyzési kérelem</li> <li>Hibaleírás</li> <li>A tanúsítvány LEJÁRT.</li> <li>Változás bejegyzése.html dokumentum nincs aláírva!</li> <li>Végzés.es3 dokumentum nincs aláírva!</li> </ul>                                                                                                    | eleti jogának igazolása<br>vagy a legfőbb szerv helyett eljáró,<br>t | dör<br>• |
| <ul> <li>Költségtérítés-befizetési igazolás</li> <li>Magyar Államkincstár</li> <li>A jogi képviselő meghatalmazása, illetve képvis</li> <li>A jogi képviselő meghatalmazása, illetve képvis</li> <li>Változásbejegyzés esetén a legfőbb szervnek v</li> <li>Változásbejegyzési kérelem</li> <li>Változás bejegyzési kérelem</li> <li>Változás bejegyzési kérelem</li> <li>Változás bejegyzési kérelem</li> <li>Változás bejegyzési kérelem</li> <li>Hajdu Kis Dániel</li> <li>Hajdu Kis Dániel</li> <li>Hajdu Kis bejegyzési kérelem</li> <li>Máltozás bejegyzési kérelem</li> <li>Hibaleírás</li> <li>A tanúsítvány LEJÁRT.</li> <li>Változás bejegyzése.html dokumentum nincs aláírva!</li> <li>Végzés.es3 dokumentum nincs aláírva!</li> <li>Végzés.es3 dokumentum nincs aláírva!</li> </ul> | eleti jogának igazolása<br>vagy a legfőbb szerv helyett eljáró,<br>t | dör<br>• |

Az e-akta elküldéséhez az e-Szignó biztonságos (titkosított és hitelesített) csatornát épít ki az archívummal. A kapcsolat felépítésekor az Ön autentikációs tanúsítványára van szükség. A tanúsítvány kiválasztása után kattintson az **OK** gombra:

| Vindows rendsz | erbiztonság X                                                                                                    |
|----------------|----------------------------------------------------------------------------------------------------|
| Tanúsítván     | y kiválasztása                                                                                                    |
|                | Dr. Horváth András Mihály<br>Kiállító: Advanced Class 3 e-Szigno<br>Érvényesség: 2015.09.23 2017.09.22.<br><u>Tanúsítvány tulajdonságai</u> |
|                | Horváth András Mihály VP<br>Kiállító: EHSZ Administration CA<br>Érvényesség: 2014.06.12 2016.06.12.                                         |
|                | OK Mégse                                                                                                    |

ver. 3.0

E lépéshez az e-Szignó elkéri a kártyájához tartozó **Globál PIN** kódot.

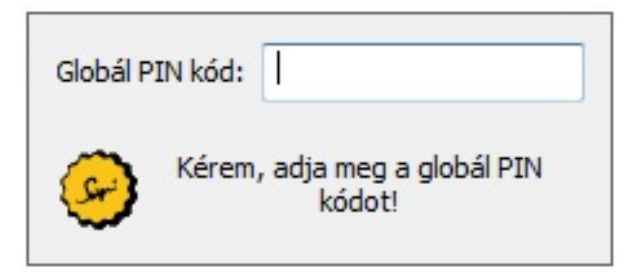

A **Globál PIN** megadása után az Archívum a következő üzenettel nyugtázza a beküldés tényét:

|                                                                                                    | x   |
|----------------------------------------------------------------------------------------------------|-----|
| (⇐) ⊕ E C:\Users\horvath.andra P - C Ø Mediator 5.1 ×                                                                                          | 3 😳 |
| Fájl Szerkesztés Nézet Kedvencek Eszközök Súgó                                                                                                 |     |
|                                                                                                    |     |
| Archívum Irattár Központ Mediator 5.1                                                                                                    |     |
| 1031 Budapest, Záhony u. 7.                                                                                                    |     |
| 4                                                                                                    | -   |
| Ertesités                                                                                                    |     |
| A beküldött dokumentum feldolgozás alatt van. Az informatikai vizsgálat eredményéről a(z) 2.3.33@archivpob.e-szigno.hu email címén értesítjük. |     |
| Készült: 2015-10-27 10:23:51                                                                                                    | -   |
| Microsec adatközvetítő szolgáltató                                                                                                    |     |
|                                                                                                    |     |
|                                                                                                    |     |
|                                                                                                    |     |
|                                                                                                    |     |
|                                                                                                    |     |
|                                                                                                    |     |
|                                                                                                    |     |
|                                                                                                    |     |
|                                                                                                    |     |
|                                                                                                    |     |
|                                                                                                    |     |
|                                                                                                    |     |
|                                                                                                    | •   |

#### 3.2. Az e-akta feltöltése az archívumba a webböngészőn keresztül

Amennyiben Ön nem rendelkezik e-Szignó programmal, webböngészőjén keresztül is feltöltheti az aktát. Ehhez először mentse el az aktát, majd böngészőprogramjával lépjen be a <u>https://archivmail.e-szigno.hu/arupload</u> oldalra.

A biztonságos kapcsolatot ekkor a böngészőprogram létesíti, a kapcsolathoz az Ön e-Szignó kártyája és autentikációs tanúsítványa szükséges:

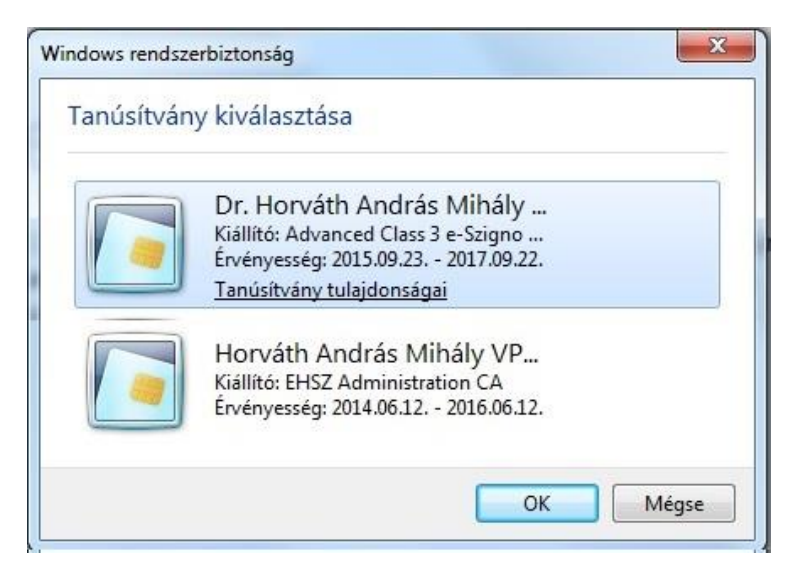

A böngészőprogram elkéri az Ön Globál PIN kódját:

| Globál P | IN kód:                                |
|----------|----------------------------------------|
| G        | Kérem, adja meg a globál PIN<br>kódot! |

A megjelenő lapon a **Tallózás** gomb segítségével tudja kiválasztani a feltöltendő elektronikus aktát:

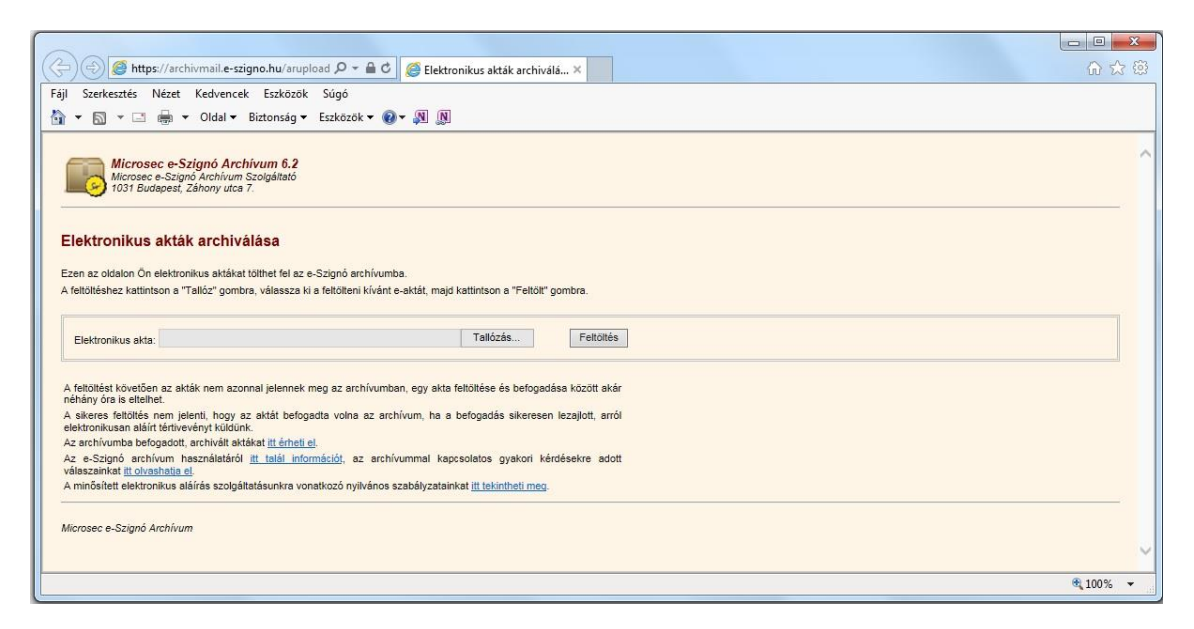

Tallózza be a számítógépéről az előzőekben elkészített elektronikus aktát, majd kattintson a **Megnyitás** gombra:

| 🕞 🕣 🧭 https://archivmail.e-szigno.hu/arupload 🔎 🗝 🔒                                                                                                    | C 🥥 Elektronikus akták archiválá 🗙                                                                                                    | -                                                                 | - □ ×               |
|----------------------------------------------------------------------------------------------------|----------------------------------------------------------------------------------------------------|-------------------------------------------------------------------|---------------------|
| Fájl Szerkesztés Nézet Kedvencek Eszközök Súgó                                                                                                    |                                                                                                    |                                                                   |                     |
| 🟠 💌 🔝 💌 🚔 💌 Oldal 👻 Biztonság 👻 Eszközök 💌                                                                                                    | 0 • A N                                                                                                    |                                                                   |                     |
| Microsec e-Szignó Archivum 6.2<br>Microsec e-Szignó Archivum Szolgáltató<br>1031 Budapest, Záhony utca 7.                                                                                                    | Adja meg a feltöltendő fájit       Image: Constraint of the state of the state | ift 🔹 👍 Keresés: Alma Kft                                         |                     |
| Elektronikus akták archiválása<br>Ezen az oldalon Ön elektronikus aktákat tölthet fel az e-Szignó archív<br>A feltöltéshez kattintson a "Tallóz" gombra, válassza ki a feltölteni kívá<br>Elektronikus akta: C-Usersi/horvath andrasi/Documentsi/COMPAQU                                                                                                    | Rendezés ▼ Új mappa       ☆ Kedvencek       ▲ Aształ        Legutóbbi helyek        Letöltések                                                                                                    | Név Módosítás dátr<br>Médosítás dátr<br>Alme Kft 2009.01.30. 11:1 | ma<br>1             |
| A feltőllési követően az akták nem azonnal jelennek meg az archívu<br>néhány ára is eltelhet.<br>A sikeres feltőltés nem jelenti, hogy az aktát befogadta volna az<br>elektronikusan alálít tértivevényt küldünk.<br>Az archívumba befogadta terhívát aktákát <u>itt énteti el</u> .<br>Az es-Stjanó archívum használatáról <u>itt talál információt</u> , az ar | <ul> <li>➢ Könyvtárak</li> <li>➢ Dokumentumok</li> <li>➢ Képek</li> <li>☑ Videók</li> <li>☑ Zene</li> </ul>                                                                                                    | 4                                                                 |                     |
| A minősített elektronikus aláírás szolgáltatásunkra vonatkozó nyilván<br>–<br>Microsec e-Szignó Archívum                                                                                                    | Fájlnév: Alma Kît teljes                                                                                                    | <ul> <li>✓ Minden fájl (*.*)</li> <li>Megnyitás Mégse</li> </ul>  |                     |
|                                                                                                    |                                                                                                    |                                                                   | € 100% <del>-</del> |

Ezután kattintson a Feltöltés gombra:

| <ul> <li></li></ul>                                                                                                    |                                                                                                    |          |   |
|----------------------------------------------------------------------------------------------------|----------------------------------------------------------------------------------------------------|----------|---|
| iaji Szerkesztés Nézet Kedvencek Eszközök Súgó<br>Szerkesztés Nézet Kedvencek Eszközök Súgó<br>Comparison oli a Szerkesztés Nézet Kedvencek Eszközök Súgó<br>Comparison oli a Szerkesztés Nézet Kedvencek Eszközök Súgó<br>Microsece e-Szignó Archivum 5.2<br>Microsece e-Szignó Archivum 5.2<br>Szen az oldalon Ön elektronikus aktákat tölthet fel az e-Szignó archívumba.<br>A feltöltéshez kattintson a "Tellóz" gombra, válassza ki a feltölteni kívánt e-aktát, majd kattintson a "Feltölt" gombra.<br>A feltöltéshez kattintson a "Tellóz" gombra, válassza ki a feltölteni kívánt e-aktát, majd kattintson a "Feltölt" gombra.<br>A feltöltést követően az akták nem azonnal jelennek meg az archívumban, egy akta feltöltése és befogadása között akár<br>néhány óra is eltöltés nem jelenti, hogy az aktát befogadta volna az archívum, ha a befogadás sikeresen lezajlott, aról<br>elektronikusa alálí tértivevényt küldünk.<br>Az archívum basználsítát jit frieti el.<br>Az archívum basználsítát fit érteti el.<br>A minősített elektronikusa alálírés szolgáltatásunkra vonatkozó nyitvános szabályzatainkat jit tekintheti meg.<br>Microsec e-Szignó Archivum                                                                                                    | 😓 🛞 https://archivmail.e. 🔎 👻 🔒 🖒 🥖 Elektronikus akták archiválá 🗙                                                                                                    | 6 6 6    | 3 |
| <ul> <li>Norvesce e-Szignó Archivum Szolgáltatós</li> <li>Microsec e-Szignó Archivum Szolgáltatós</li> <li>Microsec e-Szignó Archivum Szolgáltatós</li> <li>Bitkonség v Bitkonség v Bitkónség V Bitkonség V Bitkonség V Bi</li></ul> | Fájl Szerkesztés Nézet Kedvencek Eszközök Súgó                                                                                                    |          |   |
| Wicrosec e-Szignó Archivum 5:0igåitató         Unterson e-Szignó Archivum Szolgáitató         Statual Statual Statua Statual Statual Statual Statual Statual Statual Statua                                                                              | 💁 👻 🗟 👻 🖃 🖶 👻 Oldal 👻 Biztonság 👻 Eszközök 👻 🔞 🗶 🔊                                                                                                    |          |   |
| Elektronikus akták archiválása<br>Ezen az oldalon Ön elektronikus aktákat tölthet fel az e-Szignó archívumba.<br>A feltöltéshez kattintson a "Tallóz" gombra, válassza ki a feltölteni kívánt e-aktát, majd kattintson a "Feltölt" gombra.<br>Elektronikus akta: C:\Users\horvath.andras\Documents\COMPAQ\msc_projects\arch_Tallózás Feltöltés<br>A feltöltést követően az akták nem azonnal jelennek meg az archívumban, egy akta feltöltése és befogadása között akár<br>néhány óra is eltelhet.<br>A sikeres feltöltés nem jelenti, hogy az aktát befogadta volna az archívum, ha a befogadás sikeresen lezajlott, aról<br>elektronikus analári tértivevényi küldünk.<br>Az archívumba befogaddur, archivid at kiták it <u>i énéti el</u> .<br>Az enchívumba befogadta volnatikak jit <u> térheti el</u> .<br>A minösített elektronikus aláírás szolgáltatásunkra vonatkozó nyilvános szabályzatainkat <u>itt tekintheti meg</u> .                                                                                                    | Microsec e-Szignó Archívum 6.2<br>Microsec e-Szignó Archívum Szolgáltató<br>1031 Budapest, Záhony utca 7.                                                                                              |          | ~ |
| Ezén az oldalon Un elektronikus aktakat tothet fel az e-Szignö archivumba.         A feltöltéshez kattintson a "Tallóz" gombra, válassza ki a feltölteni kívánt e-aktát, majd kattintson a "Feltölt" gombra.            Elektronikus akta: C:\Users\horvath.andras\Documents\COMPAQ\msc_projects\arch Tallózás             A feltöltést követően az akták nem azonnal jelennek meg az archívumban, egy akta feltöltése és befogadása között akár<br>néháný óra is eltelhet.             A sikeres feltöltés nem jelenti, hogy az aktát befogadta volna az archívum, ha a befogadás sikeresen lezajlott, arról<br>elektronikusan aláírt tértivevényt küldúnk.            Az archívumba befogadut, archívul használatáról jtt talál információf, az archívummal kapcsolatos gyakori kérdésekre adott<br>válaszainkat jtt olvashatja el.            A minősített elektronikus aláírás szolgáttatásunkra vonatkozó nyilvános szabályzatalnkat jtt tekintheti meg.            Microsec e-Szignó Archívum                                                                                                    | Elektronikus akták archiválása                                                                                                    |          |   |
| A feltöltést követően az akták nem azonnal jelennek meg az archívumban, egy akta feltöltése és befogadása között akár<br>néhány óra is eltelhet.<br>A feltöltést követően az akták nem azonnal jelennek meg az archívumban, egy akta feltöltése és befogadása között akár<br>néhány óra is eltelhet.<br>A sikeres feltöltés nem jelenti, hogy az aktát befogadta volna az archívum, ha a befogadás sikeresen lezajlott, arról<br>elektronikusan aláirí tértivevényt küldünk.<br>Az archívumba befogadott, archivált aktákat <u>itt érheti el</u> .<br>Az e-Szignó archívum használatáról <u>itt talál információt</u> , az archívummal kapcsolatos gyakori kérdésekre adott<br>válaszainkat <u>itt olvashatia el</u> .<br>A minősített elektronikus aláirás szolgáltatásunkra vonatkozó nyilvános szabályzatainkat <u>itt tekintheti meg</u> .<br><i>Microsec e-Szignó Archívum</i>                                                                                                    | Ezen az oldalon Un elektronikus aktakat tolthet tel az e-Szigno archivumba.<br>A felköltéshez kattinteon a "Tellóz" nombra váleseza ki a feltölteni kívánt a sktát, maid kattinteon a "Feltölt" nombra |          |   |
| Elektronikus akta:       C:\Users\horvath.andras\Documents\COMPAQ\msc_projects\arct       Tallózás       Feltöltés         A feltöltést követően az akták nem azonnal jelennek meg az archívumban, egy akta feltöltése és befogadása között akár néhány óra is eltelhet.       A sikeres feltöltés nem jelenti, hogy az aktát befogadta volna az archívum, ha a befogadás sikeresen lezajlott, arról elektronikusan alárit tértivevényt küldünk.         Az archívumba befogadott, archívit aktákat j <u>it érheti el</u> .       Az archívumba befogadott, archívit aktákat j <u>it érheti el</u> .         Az e-Szignó archívum használatáról j <u>itt talál információt</u> , az archívummal kapcsolatos gyakori kérdésekre adott válaszainkat j <u>it olvashatja el</u> .       Microsec e-Szignó Archívum                                                                                                    |                                                                                                    |          |   |
| A feltöltést követően az akták nem azonnal jelennek meg az archívumban, egy akta feltöltése és befogadása között akár<br>néhány óra is eltelhet.<br>A sikeres feltöltés nem jelenti, hogy az aktát befogadta volna az archívum, ha a befogadás sikeresen lezajlott, arról<br>elektronikusan aláírt tértivevényt küldünk.<br>Az archívumba befogadott, archívált aktákat j <u>ít érheti el</u> .<br>Az e-Szignó archívum használatáról j <u>ít talál információt</u> , az archívummal kapcsolatos gyakori kérdésekre adott<br>válaszainkat <u>jít olvashatja el</u> .<br>A minősített elektronikus aláírás szolgáltatásunkra vonatkozó nyilvános szabályzatainkat j <u>ít tekintheti meg</u> .<br>Microsec e-Szignó Archívum                                                                                                    | Elektronikus akta: C:\Users\horvath.andras\Documents\COMPAQ\msc_projects\arch_Tallózás Feltöltés                                                                                                    |          |   |
| A sikeres feltöltés nem jelenti, hogy az aktát befogadta volna az archívum, ha a befogadás sikeresen lezajlott, arról<br>elektronikusan aláírt tértivevényt küldünk.<br>Az archívumba befogadott, archívált aktákat <u>itt érheti el</u> .<br>Az e-Szignó archívum használatáról <u>itt talál információt</u> , az archívummal kapcsolatos gyakori kérdésekre adott<br>válaszainkat <u>itt olvashatia el</u> .<br>A minősített elektronikus aláírás szolgáltatásunkra vonatkozó nyilvános szabályzatainkat <u>itt tekintheti meg</u> .<br><i>Microsec e-Szignó Archívum</i>                                                                                                    | A feltöltést követően az akták nem azonnal jelennek meg az archívumban, egy akta feltöltése és befogadása között akár<br>néhány óra is eltelhet.                                                       |          |   |
| Az archívumba befogadott, archivált aktákat <u>itt érheti el</u> .<br>Az e-Szignó archívum használatáról <u>itt talál információt</u> , az archívummal kapcsolatos gyakori kérdésekre adott<br>válaszainkat <u>itt olvashatia el</u> .<br>A minősített elektronikus aláírás szolgáltatásunkra vonatkozó nyilvános szabályzatainkat <u>itt tekintheti meg</u> .<br><i>Microsec e-Szignó Archívum</i><br>@ 100% ~                                                                                                    | A sikeres feltöltés nem jelenti, hogy az aktát befogadta volna az archívum, ha a befogadás sikeresen lezajlott, arról<br>elektronikusan aláírt tértivevényt küldünk.                                   |          |   |
| Az e-Szignó archívum használatáról <u>itt talál információt</u> , az archívummal kapcsolatos gyakori kérdésekre adott<br>válaszainkat <u>itt olvashatja el</u> .<br>A minősített elektronikus aláírás szolgáltatásunkra vonatkozó nyilvános szabályzatainkat <u>itt tekintheti meg</u> .<br>Microsec e-Szignó Archívum                                                                                                    | Az archívumba befogadott, archivált aktákat <u>itt érheti el</u> .                                                                                                    |          |   |
| A minősített elektronikus aláírás szolgáltatásunkra vonatkozó nyilvános szabályzatainkat <u>itt tekintheti meg</u> .<br>Microsec e-Szignó Archívum                                                                                                    | Az e-Szignó archívum használatáról <u>itt talál információt,</u> az archívummal kapcsolatos gyakori kérdésekre adott<br>válaszainkat <u>itt olvashatia el</u>                                          |          |   |
| Microsec e-Szignó Archívum                                                                                                    | A minősített elektronikus aláírás szolgáltatásunkra vonatkozó nyilvános szabályzatainkat itt tekintheti meg.                                                                                           |          |   |
| € 100% <del>-</del>                                                                                                    | Microsec e-Szignó Archívum                                                                                                    |          |   |
| € 100% ·                                                                                                    |                                                                                                    |          | 1 |
|                                                                                                    |                                                                                                    | 🔍 100% 🔻 |   |

#### Az archívum a következő üzenettel nyugtázza a beküldés tényét:

| (→)  ttps://archivmail.e.  P →  C  Mediator 5.1 ×                                                                                                    | × □ -<br>₿ ☆ ŵ  |
|----------------------------------------------------------------------------------------------------|-----------------|
| Fájl Szerkesztés Nézet Kedvencek Eszközök Súgó                                                                                                    |                 |
| 🟠 💌 🗟 💌 🖃 🖶 🕶 Oldal 🕶 Biztonság 🕶 Eszközök 🕶 🚱 🖛 🔊                                                                                                    |                 |
| Archivum Irattár Központ Mediator 5.1<br>Microsec Kft.<br>1031 Budapest, Záhony u. 7.<br>Értesítés                                                                                                    |                 |
| A beküldött dokumentum feldolgozás alatt van. Az informatikai vizsgálat eredményéről a(z) 2.3.33@archivpob.e-szigno.hu email címén értesítjük.<br>Készült: 2015-10-27 11:21:34<br>Microsec adatközvetítő szolgáltató |                 |
|                                                                                                    |                 |
|                                                                                                    |                 |
|                                                                                                    | <b>€</b> 100% ▼ |

#### 3.3. Az e-aktára vonatkozó tértivevény fogadása

A feltöltést követően az archívum megvizsgálja az aktát, és ellenőrzi, hogy befogadhatjuk-e az archívumba. Az ellenőrzés eredményéről elektronikusan aláírt tértivevényt küld Önnek e-mailben, az általunk adott postafiókba (a tértivevények kiállítása, és kiküldése maximálisan 3 napon belül történik meg):

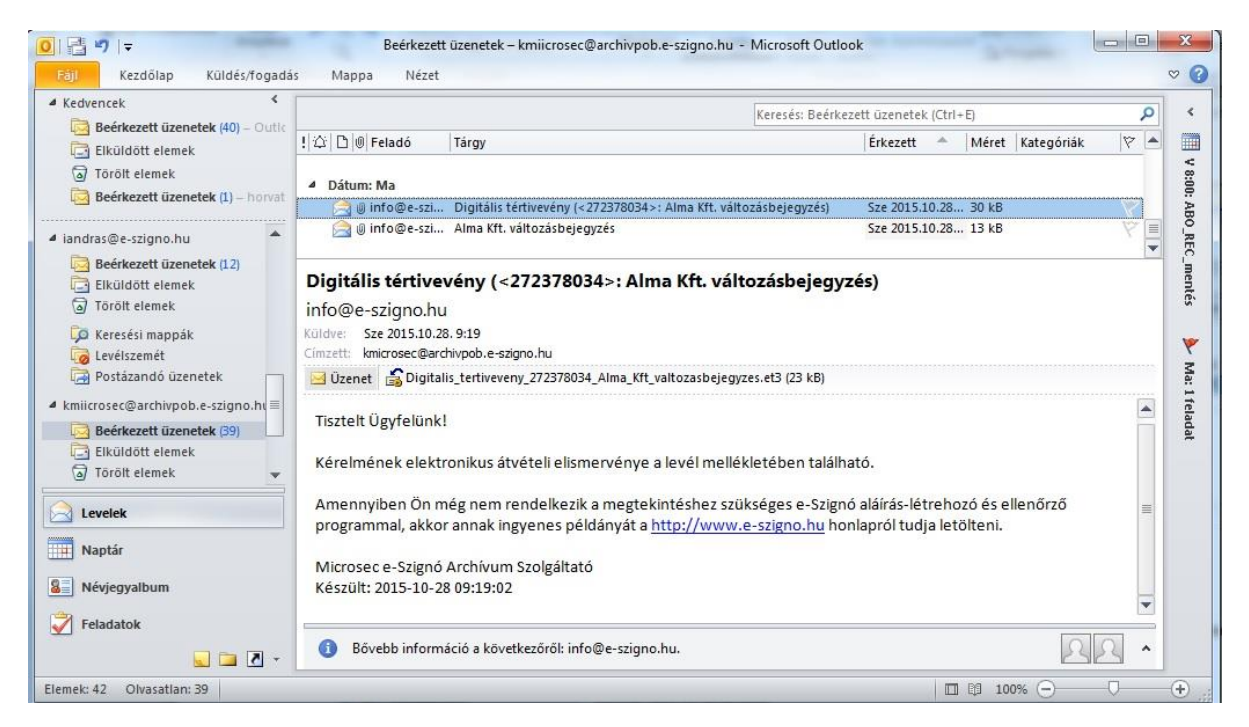

A tértivevény tartalmazza, hogy a befogadás sikeres volt-e. Sikeres befogadás esetén a levél tárgya "Digitális tértivevény…" Sikertelen befogadás esetén a levél tárgya az akta címe.

| !  今   凸   Ø   Feladó | Tárgy                                                                                      | Érkezett 🔺    | Méret   | Kategóriák | 7 |
|-----------------------|--------------------------------------------------------------------------------------------|---------------|---------|------------|---|
| A Dátum: Ma           |                                                                                            |               |         |            |   |
| 🖂 🕖 info@e-szi.       | <ul> <li>Digitális tértivevény (&lt;272378034&gt;: Alma Kft. változásbejegyzés)</li> </ul> | Sze 2015.10.2 | 8 30 kB |            | P |
| 🦂 🕘 info@e-szi.       | . Alma Kft. változásbejegyzés                                                              | Sze 2015.10.2 | 8 13 kB |            |   |

A tértivevény ellenőrzéséhez nyissuk meg a levél csatolmányát:

| Digitális tértivevény (<272378034>: Alma<br>info@e-szigno.hu<br>Küldve: Sze 2015.10.28. 9:19<br>Címzett: kmicrosec@archivpob.e-szigno.hu | Kft Üzenet mellékletének megnyitása                                                                                                    |
|----------------------------------------------------------------------------------------------------|----------------------------------------------------------------------------------------------------|
| Zzenet S Digitalis_tertiveveny_272378034_Alma_Kft_val     Tisztelt Ügyfelünk!                                                            | tozasAlma_Kft_valtozasbejegyzes.et3 a következő üzenetből:<br>Beérkezett üzenetek – kmiicrosec@archivpob.e-szigno.hu -<br>Microsoft Outlook |
| Kérelmének elektronikus átvételi elismervénye a l                                                                                        | evél Megnyitja ezt a fájlt, vagy menti a számítógépre?                                                                                      |
| Amennyiben Ön még nem rendelkezik a megtekin<br>programmal, akkor annak ingyenes példányát a <u>htt</u>                                  | tésh<br>↓ Ilyen típusú fájl megnyitás előtt mindig legyen kérdés                                                                            |
| Microsec e-Szignó Archívum Szolgáltató<br>Készült: 2015-10-28 09:19:02                                                                   |                                                                                                    |

A csatolt mellékletet az e-Szignó program nyitja meg:

| I172200010989544 - MICROSEC e-Szignó [3.2.7.15]          |                    |                        |                                  | x   |
|----------------------------------------------------------|--------------------|------------------------|----------------------------------|-----|
| E-akta Dokumentum Aláírás Ellenőrzés Átvételi elismervén | y Eszközök Segítsé | g                      |                                  |     |
| 🚺 😹 🔂 🖬 🖂 🕼 谢 🖻 🔵 🚖 % 🔿 🗸 🕰 i                            | 🖌 🔤 🞯 🛛 Alapé      | rtelmezett 👻           |                                  |     |
| S Átvételi elismervény                                   | 🦉 Az Infor         | matikai vizsgálat erec | dménye dokumentum adatlap        | ija |
| Informatikai vizsgálat eredménye                         |                    | Mező                   | Tartalom                         | *   |
|                                                          | A jobb oldalon a   | Dokumentum címe        | Informatikai vizsgálat eredménye | III |
|                                                          | adatlapja látható. | Dokumentum mérete      | 18 kbyte                         |     |
|                                                          |                    | Dokumentum formátuma   | text/html                        |     |
|                                                          |                    | Beillesztés időpontja  | 2015. aug. 26. 11:18:11          |     |
|                                                          |                    | Transzformációk        | zip + base64                     |     |
|                                                          |                    | Hivatkozott dokumentum | Igen                             | +   |
|                                                          |                    | •                      | III                              | +   |
| Kész                                                     |                    |                        |                                  | 14  |

Kattintson duplán az *Informatikai vizsgálat eredménye* dokumentumon, az eredmény megtekintéséhez:

| (🗢) 🕞 🕄 C:\Users\horvath.andras\Ap             | pDa ター C 🥥 Informatikai vizsgálat ered 🗴 🔛                                                                                                    |
|------------------------------------------------|----------------------------------------------------------------------------------------------------|
| Fáil Szerkesztés Nézet Kedvencek E             | szközök. Súdó                                                                                                    |
| 👗 = 🗔 = 🗔 🖶 = Oldal = Ritt                     |                                                                                                    |
|                                                | JIISAG V ESZKÖZÜK V 🐨 🖓 🛄                                                                                                    |
| Microsec e-Szignó Archívum 6.2                 | <u>^</u>                                                                                                    |
| 1031 Budapest, Záhony utca 7.                  |                                                                                                    |
| Informatikai vizsgálat eredménye               |                                                                                                    |
| Az e-aktát az elektronikus aláírásról szóló. 2 | 001, évi XXXV, törvény hatálya alá tartozó, minősített e-Szignó Archívum befogadta.                                                                                                    |
| Az archiválási kérelem adatai                  |                                                                                                    |
|                                                |                                                                                                    |
| Az archiválást kérelmező OID azonosítója:      | 1.3.6.1.4.1.21528.2.2.3.33                                                                                                    |
| A benyujtoti e-akia cime.                      | Aima Ni, Vaitozasoejegyzes                                                                                                    |
| XAdES A vá kiteriesztett e akta sha256 lenvor  | 242-495000044401000476010011010100000000010000000000                                                                                                    |
| Az archiválás időtartama:                      | Iata: assuredauceuccessitude: esseredauceade a de la construcción de 27 de 7.59<br>Kerzieles-2015; 10-27:13-27:00 véna=2065; 10-27:01:00:01                                                     |
| Az archiválási rend azonosítója:               | 1.3.6.1.4.1.21528.2.1.1.1.9.14                                                                                                    |
| Az e-akta tartalma                             |                                                                                                    |
| 1. Alma Kft. változásbejegyzés                 |                                                                                                    |
|                                                |                                                                                                    |
| Készült:                                       | 2009. január 29. 16:01:54                                                                                                    |
| Dokumentum kategóriája:                        | elektronikus akta                                                                                                    |
| Feladó:                                        | 2.3.33@archivpob.e-szigno.hu                                                                                                    |
| Cimzett:                                       | archivum@archivmail.e-szigno.hu                                                                                                    |
| 1.1. Változás bejegyzési kérelem.es3           |                                                                                                    |
| Dokumentum formátuma:                          | application/eszigno3 - A dokumentum olvashatóságát, értelmezhetőségét a Szolgáltató a Minősített elektronikus archiválás szolgáltatásra vonatkozó<br>szolgáltatási szabályzat szerint vállalja. |
| Dokumentum kategóriája:                        |                                                                                                    |
| Beillesztés időpontja:                         | 2015. október 27. 11:28:52                                                                                                    |
| 1.1.1. Változás bejegyzési kérelem             |                                                                                                    |
| Készült:                                       | 2015. október 27. 11:26:04                                                                                                    |
| Dokumentum kategóriája:                        | elektronikus akta                                                                                                    |
| Feladó:                                        | 2.3.33@archivpob.e-szigno.hu                                                                                                    |
| Címzett:                                       | archivum@archivmail.e-szigno.hu                                                                                                    |
| Aláíró:                                        | Dr. Horváth András Mihály                                                                                                    |
| Aláírás típusa:                                | aláírás                                                                                                    |
| Aláíró program:                                | e-Szigno/3.2.7.15                                                                                                    |
| Az aláírás időpontja:                          | 2015. október 27. 11:27:06                                                                                                    |
| Az aláírás utáni megbízható időpont:           | 2015. október 27. 11:27:18                                                                                                    |
| A tanúsítványlánc:                             | A tanúsítványlánc csatolva                                                                                                    |
| A visszavonási adatok:                         | A visszavonási adatok csatolva (OCSP)                                                                                                    |
| Az ellenőrzés utáni megbízható időpont:        | 2015. október 27. 11:27:17                                                                                                    |
| Az archív időbélyegzés időpontja:              | 2015. október 27. 11:27:18                                                                                                    |
| Az ellenőrzés eredménye:                       | Az aláírás érvényes, a dokumentum sértetlen.                                                                                                    |
|                                                | Az ellenőrzés naplóbejegyzései                                                                                                    |
|                                                | <b>A</b> 100% 🚽                                                                                                    |

Az *Informatikai vizsgálat eredménye* dokumentum strukturált formában mutatja meg az elektronikus akta felépítését, valamint az abban lévő dokumentumok, és elektronikus aláírások adatait.

Amennyiben a beküldött elektronikus akta informatikai szempontból hibás, az már a levél tárgyából is kiderül – nem "Digitális tértivevény…" – , valamint a levél melléklete nem et3, hanem html kiterjesztésű állomány. Kattintson duplán a levél html mellékletére az eredmény megtekintéséhez:

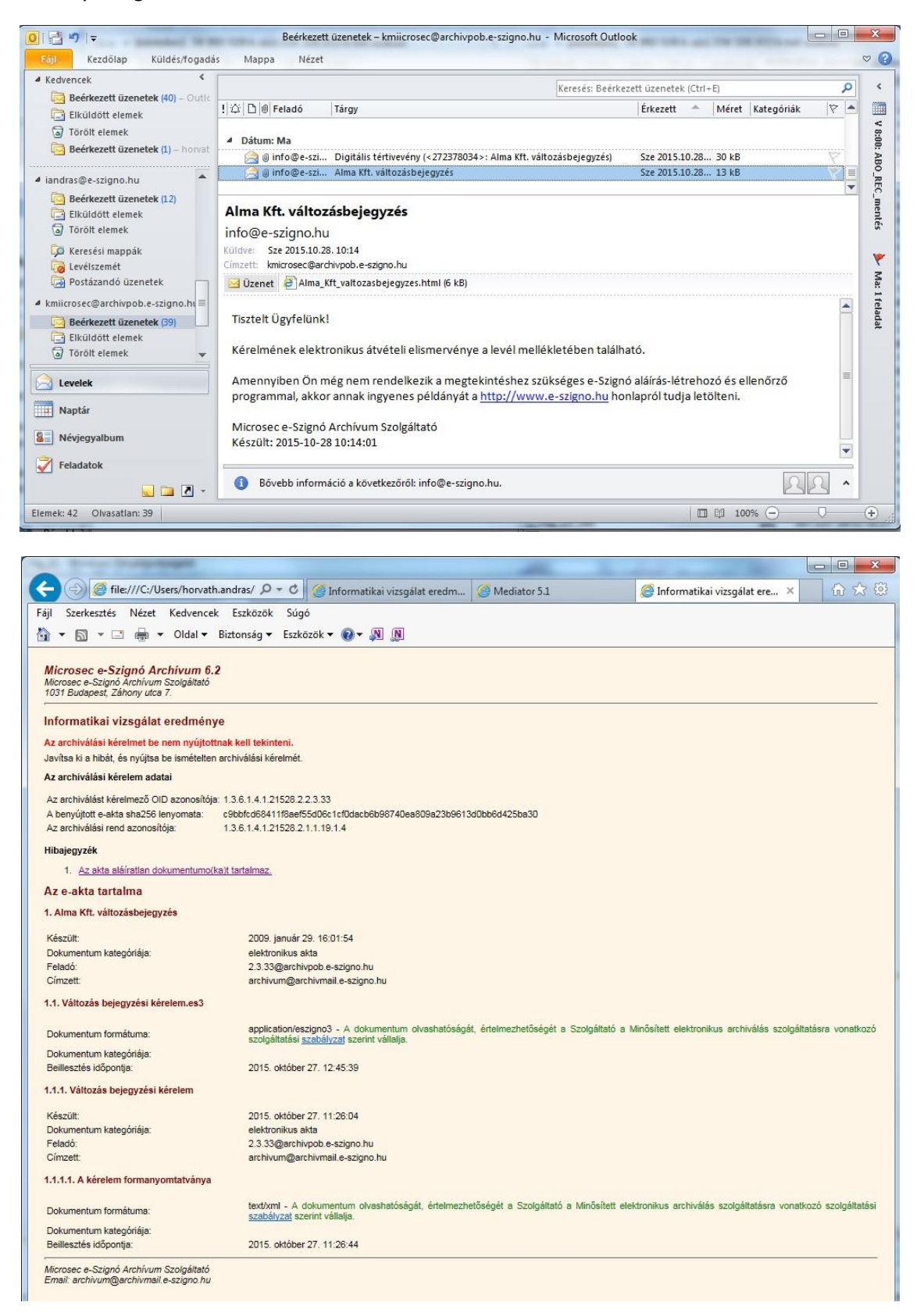

A hiba okai a következőek lehetnek:

- A beküldött dokumentum nem e-akta.
- A beküldött e-aktában van olyan fájl, amelyet nem véd aláírás.
- A beküldött e-aktán van olyan aláírás, amelynek nem tudunk megbizonyosodni az érvényességéről. Ilyen eset például, ha az aláírás nem ellenőrizhető az általunk elfogadott szolgáltatók tanúsítványai alapján, vagy ha nem tudunk meggyőződni róla, hogy az aktán lévő aláírásokhoz tartozó tanúsítványok az aláírás pillanatában mind érvényesek voltak.

### 4. Az archivált e-akta letöltése az archívumból

Böngészőprogramjával lépjen be az archívumba a <u>https://archivum.e-szigno.hu/menu</u> címen! A belépéshez a böngészőprogram és az archívum között biztonságos kapcsolat épül ki (a kapcsolathoz az Ön kártyája és autentikációs tanúsítványa szükséges):

| Vindows rends | zerbiztonság                                                                                                    |
|---------------|----------------------------------------------------------------------------------------------------|
| Tanúsítvá     | ny kiválasztása                                                                                                    |
|               | Dr. Horváth András Mihály<br>Kiállító: Advanced Class 3 e-Szigno<br>Érvényesség: 2015.09.23 2017.09.22.<br>Tanúsítvány tulajdonságai |
|               | Horváth András Mihály VP<br>Kiállító: EHSZ Administration CA<br>Érvényesség: 2014.06.12 2016.06.12.                                  |
|               | OK Mégse                                                                                                    |

A böngészőprogram elkéri az Ön kártyájának Globál PIN kódját:

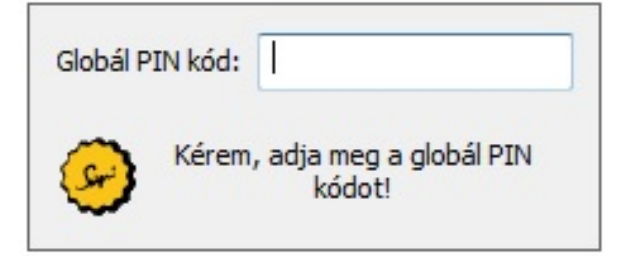

Keresse meg az archivált e-aktát, a baloldali *Archívum/Elektronikus* akták menüpont segítségével. A **Keresés** gombra kattintva tud keresni az archívumban:

| 🗲 🕣 🦉 https://archivum.e-s    | szig $\mathcal{D} \star \triangleq \mathcal{C}$ @ Mediator 5.1 @ Archivum × | <u>ගි</u> සි |
|-------------------------------|-----------------------------------------------------------------------------|--------------|
| Fájl Szerkesztés Nézet Kedven | ıcek Eszközök Súgó                                                          |              |
| 🏠 🕶 🖾 👻 🚍 🕶 Oldal             | 🔻 Biztonság 🔻 Eszközök 🔻 🔞 🖉 🔊                                              |              |
|                               |                                                                             |              |
| Menü                          | Elektronikus akták?                                                         | <u>^</u>     |
| Beállítások                   |                                                                             |              |
| Archivum                      | Jelenleg a következő 'Elektronikus akták' vannak:                           |              |
| Elektronikus akták            | ○ e-akta [2015-10-19]                                                       |              |
| Forgalmi adatok               | o e-akta [2015-10-09]                                                       |              |
| Közlemények                   | e-akta (2015-10-09)                                                         |              |
| Aktalista                     | Alma Kft. változásbejegyzés - Alma Kft. változásbejegyzése [2015-10-28]     |              |
|                               | 0 e-akta [2013-10-19]                                                       |              |
|                               | Ne felejtsen el előbb választani a fenti tételek közül!                     |              |
|                               | Részletek Adatlap törlése                                                   |              |
|                               |                                                                             |              |

Töltse ki a megfelelő keresőmezőket, például az alábbiak szerint, majd kattintson a **Végrehajtás** gombra:

| õtt |
|-----|
|     |
|     |

A megjelenő eredménylapon válassza ki az aktát, majd kattintson a **Részletek** gombra:

| A megadott keresési feltételek:                                                                                                    |          |          |
|----------------------------------------------------------------------------------------------------|----------|----------|
| Adat                                                                                                    | Művelet  | Érték    |
| Cím                                                                                                    | közepe = | Alma     |
| vlásolat típusa                                                                                                    | közepe = | változás |
| Jelenleg a következő 'Elektronikus akták' vannak, amelvek megfelelnek a fenti feltételeknek:                                                                                                    |          |          |
| Alma Kft. változásbejegyzés - Alma Kft. változásbejegyzése [2009-02-02]                                                                                                    |          |          |
| Alma Kft. változásbejegyzés - Alma Kft. változásbejegyzése [2009-02-02]<br>Alma Kft. változásbejegyzés - Alma Kft. változásbejegyzése [2015-10-28]<br>Ne felejtsen el előbb választani a fenti tételek közül!<br>Részletek Adattap törlése |          |          |

A megjelenő adatlapon *Az eredeti e\_Akta lenyomata*: pont mellett találja meg az archivált elektronikus aktát:

|                                                                                                    | essien ereuen e_Akta tartannat tue, az vizun e_Akta tartannat tue katintva                                                                                                    |
|----------------------------------------------------------------------------------------------------|----------------------------------------------------------------------------------------------------|
| ételi elismervényt pedig ismételten ide kattintva l                                                                                                    | kérhet.                                                                                                    |
| Metaadatok                                                                                                    |                                                                                                    |
| Az akta azonosítója:                                                                                                    | 13-09-999999/11                                                                                                    |
| Cím:                                                                                                    | Alma Kft. változásbejegyzés                                                                                                    |
| fartalmi leírás:                                                                                                    | Eredeti dokumentum                                                                                                    |
| Szerzői adatok                                                                                                    |                                                                                                    |
| Létrehozó:                                                                                                    | Haidu-Kis Dániel                                                                                                    |
| Közreműködő:                                                                                                    | Pest Megyei Bíróság mint Cégbíróság                                                                                                    |
| Nyelv:                                                                                                    | magyar                                                                                                    |
| Tér-idő vonatkozás:                                                                                                    | Budapest, 2009.01.15                                                                                                    |
| — 🗉 Papír alapú másolatkészítési ada                                                                                                    | ntok                                                                                                    |
| Másolatkészítő szervezet megnevezése:                                                                                                    | Hajdu-Kis Dániel, Dr. Hajdu Ugyvédi Iroda                                                                                                    |
| Másolatkészítési szabályzat URL-ie:                                                                                                    | nincs megadva                                                                                                    |
| Másolat formátum:                                                                                                    | e-Szignó 3.1.31.20, Adobe Reader 9.0                                                                                                    |
| Másolat használati jogai:                                                                                                    | nincs megadva                                                                                                    |
| Másolat forrás:                                                                                                    | nincs megadva                                                                                                    |
|                                                                                                    | SI adatok                                                                                                    |
| Liektronikus masolatkeszte     Másolat neve:     Másolat neve:     Másolat neve:     Másolat nérete[bytes]:     Másolat típusa:     Másolat típusa:     Másolat tér-idő vonatkozása:     Másolatkészítő neve:     Másolatkészítő neve:     Másolatkészítő neve:     Másolatkészítő neve:     Másolatkészítő szabályzat elérhetősége:     Jogok:     Érvényességi idő: | Alma Kft. változásbejegyzés<br>Alma Kft. változásbejegyzése<br>magyar<br>nincs megadva<br>változásbejegyzés<br>Budapest, 2009.01.15<br>nincs megadva<br>Hajdu-Kis Dániel<br>Pest Megyei Bíróság mint Cégbíróság<br>Eredeti dokumentum<br>e-Szignő 3.1.31.20, Adobe Reader 9.0<br>nincs megadva<br>nincs megadva<br>start=2009-01-29T16:02:36Z |

Töltse le az e-aktát az archívumból. Az archívumból az akta titkosított változatát lehet letölteni, amelyből a nyílt aktát az Ön e-Szignó kártyája segítségével lehet visszanyerni.

Nyissa meg a titkosított e-aktát az e-Szignó program segítségével. Ekkor egy olyan aktát lát, amelyben egy fájl helyezkedik el, és a fájl neve Titkosított e-akta. Kattintson kettőt a Titkosított e-akta nevű fájlon, és az e-Szignó az Ön kártyája segítségével visszaállítja a nyílt e-aktát. Az e-Szignó ehhez elkéri az Ön kártyájának **Globál PIN** kódját.

| med15328f000012 - MICROSEC e-Szignó [3.2.7.15]                         |                                       |                        |                           | 3 |
|------------------------------------------------------------------------|---------------------------------------|------------------------|---------------------------|---|
| E-akta Dokumentum Aláírás Ellenőrzés Átvételi elismervény Eszközök Seg | jítség                                |                        |                           |   |
| 🚺 🗟 🛱 🖬 🚔 🏷 🖄 🔗 😒 🔗 🖉 🗸 📓 🚳 🗛                                          | pértelmezett                          | •                      |                           |   |
| Commed15328f000012.es3                                                 | 👩 A Titko                             | sított e-akta dokumen  | tum adatlapja             |   |
|                                                                        |                                       | Mező                   | Tartalom                  | - |
|                                                                        | A jobb oldalon a<br>kiválasztott elem | Dokumentum címe        | Titkosított e-akta        | H |
|                                                                        | adatlapia látható.                    | Dokumentum mérete      | 25 kbyte                  |   |
|                                                                        |                                       | Dokumentum formátuma   | application/eszigno3      |   |
|                                                                        |                                       | Beillesztés időpontja  | 2015. okt. 27. 15:46:12   |   |
|                                                                        |                                       | Transzformációk        | zip + encrypt + base64    |   |
|                                                                        |                                       | Címzettek              | Dr. Horváth András Mihály |   |
|                                                                        |                                       | Hivatkozott dokumentum | Igen                      | + |
|                                                                        |                                       | ۰ III                  | •                         |   |
| Kész                                                                   |                                       |                        |                           | - |

Kattintson kettőt a Titkosított e-akta nevű fájlon, és az e-Szignó az Ön kártyája segítségével visszaállítja a nyílt e-aktát.

|                                                                                                    | A feldolgozás folyamatban.                                                                                               | X                   |
|----------------------------------------------------------------------------------------------------|----------------------------------------------------------------------------------------------------|---------------------|
| @ med15328f000012 - MICF                                                                                                    | Visszafejtés a titkosító tanúsítvány segítségével.                                                                       | Részletek elrejtése |
| E-akta Dokumentum Ala<br>Constant Constant Constan | A visszafejtés elkezdődött.<br>Titkosító tanúsítvány kiválasztása.<br>Visszafejtés a titkosító tanúsítvány segítségével. | *                   |
|                                                                                                    | CSP - Adja meg a globál PIN kódot                                                                                        | 1                   |
|                                                                                                    | Globál PIN:                                                                                                    |                     |
|                                                                                                    | OK Mégse                                                                                                    | J                   |
| A dokumentum megtekintése                                                                                                    |                                                                                                    | w.                  |
|                                                                                                    | OK Mégse                                                                                                    |                     |

A dekódolást követően Ön az archivált e-akta tartalmát látja az e-Szignóban.

#### 5. További funkciók az archívumban

A *Közlemények* menüpont alatt találja meg az archívum által kiküldött digitális tértivevények listáját:

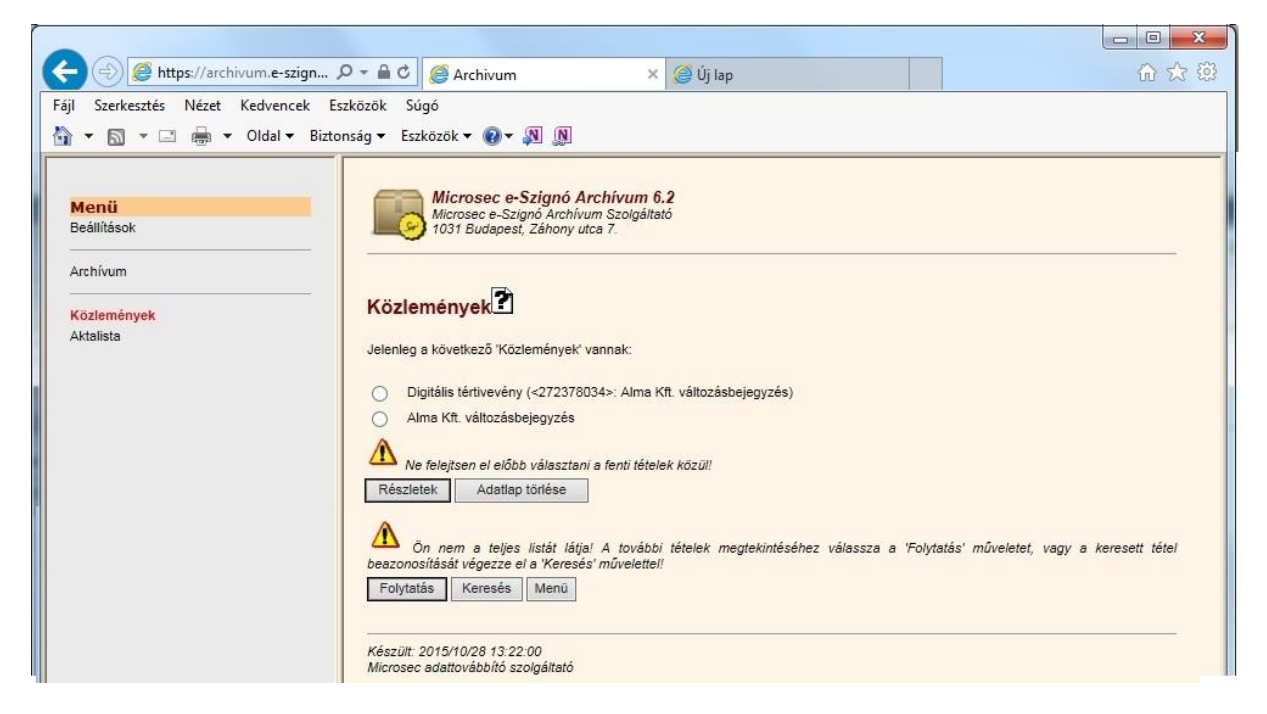

A Közleményeket az archívum 6 nap után törli. Ha korábbi archiválásának tértivevényére (igazolására) van szüksége, az Archívum → Elektronikus akták menüpontban válassza ki a kívánt aktát. A kiválasztott elektronikus aktára nyomja meg a *Részletek* gombot. A megjelenő adatlapon az "Átvételi elismervényt pedig ismételten ide kattintva kérhet." kiemelésre kattintva megnyílik a tértivevény, amit egyúttal archivpob-os e-mail címére is elküldünk.

#### Elektronikus akták adatai

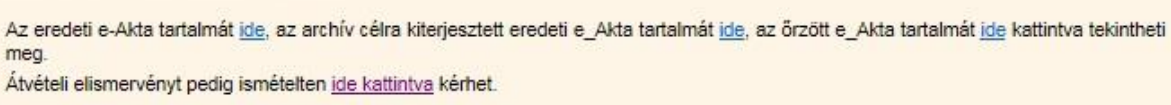

A Nyilatkozat a korábban archivált akta főbb adatait tartalmazza.

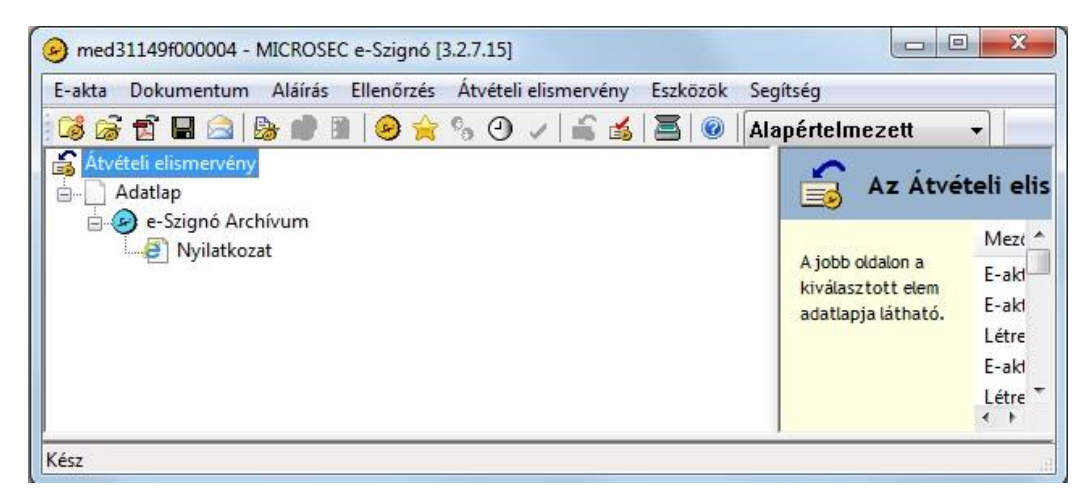

|                                                                                                    |               | X     |
|----------------------------------------------------------------------------------------------------|---------------|-------|
| 🔇 💬 🔁 C:\Users\horvath.andra 🔎 🕶 🖒 🥥 Archivum 🖉 Archivum                                               | 1 60 x        | 3 203 |
| Fájl Szerkesztés Nézet Kedvencek Eszközök Súgó<br>☆ ▼ 🗟 ▼ 🖃 🖶 ▼ Oldal ▼ Biztonság ▼ Eszközök ▼ 🕡 ▼ 🔊 🔊 |               |       |
| e-Szignó Archívum<br>Microsec e-Szignó Archívum Szolgáltató<br>1031 Budapest, Záhony utca 7.           |               |       |
| Nyilatkozat                                                                                            |               |       |
| A dokumentumot a következő adatokkal korábban archiváltuk:                                             |               |       |
| Azonosító: 13-09-999999/11                                                                             |               |       |
| Cím: Alma Kft. változásbejegyzés                                                                       |               |       |
| Típus: változásbejegyzés                                                                               |               |       |
| Lenyomat: 649e78aa526ca23df01ab07ae34e0413e85db89f                                                     |               |       |
| Archiválás időpontja: 2009-02-02T14:00:11Z                                                             |               |       |
| Microsec e-Szignó Archívum Szolgáltató<br>Email: info@archivmail.e-szigno.hu                           |               |       |
|                                                                                                    | <b>a</b> 100% | •     |

Az *Aktalista* menüpont egy adott időszak archivált aktáinak adatait adja struktúrált formában. A panelon az időszak kezdete és vége adható meg, valamint az, hogy html vagy xml formában kérjük az eredményt:

| 🗧 🕘 🧟 https://archivum.         | ♀ ← 🔒 Ċ 🏼 🥝 Archivum                                                               | <i>i</i> Archivum                      | ×         | 6 🖒 🔅 |
|---------------------------------|------------------------------------------------------------------------------------|----------------------------------------|-----------|-------|
| ájl Szerkesztés Nézet Kedv      | encek Eszközök Súgó                                                                |                                        | 17        |       |
| 🖣 🔻 🖾 👻 🖃 🖛 🕶 Old               | l 🔻 Biztonság 🔻 Eszközök 👻 🔞 🔻 🔊                                                   |                                        |           |       |
| Menü<br>Beállítások<br>Archívum | Microsec e-Szignó Arch<br>Microsec e-Szignó Archivum<br>1031 Budapest, Záhony utca | h <b>ívum 6.2</b><br>Szolgáltató<br>7. |           |       |
| Közlemények<br>Aktalista        | án csak azok a(z) Archivált akt                                                    | ták szerepelnek,                       |           |       |
|                                 | Első nap : 20151<br>Év : 2015                                                      | 001<br>V Hó: 10 V                      | Nap : 1 🗸 |       |
|                                 | Utolsó nap : 20151<br>Év : 2015                                                    | 101 Hó: 11 ✔                           | Nap: 1 V  |       |
|                                 | Adatformátum : html Végrehajtás Adatlap törlése                                    |                                        |           |       |
|                                 | Kászült: 2015/10/29 09-21-36                                                       |                                        |           |       |
|                                 | Nos201. 2013/10/20 03.21.00                                                        |                                        |           |       |

#### A két megjelenítési forma kimenetét a következő két ábra mutatja:

| Menü<br>Beállítások                                         | Microsec e-Szignó Archívum 6.2<br>Microsec e-Szignó Archívum Szolgáltató<br>1031 Budapest, Záhony ulca 7. |                                                                                        |                                                                                                    |  |  |
|-------------------------------------------------------------|----------------------------------------------------------------------------------------------------|----------------------------------------------------------------------------------------|----------------------------------------------------------------------------------------------------|--|--|
| Archívum                                                    | 1.3.6.1.4.1.21528.2.2.2.1592 ügyfél archivált aktáinak listája                                            |                                                                                        |                                                                                                    |  |  |
| Közlemények                                                 | (A választott időtartomány: 2015-10-01 - 2015-11-01.)                                                     |                                                                                        |                                                                                                    |  |  |
| Aktalista                                                   | Az akták azonosítója és adatai                                                                            |                                                                                        |                                                                                                    |  |  |
|                                                             | 272353171                                                                                                 | Lenyomattípus:<br>Lenyomat:<br>Akta címe:<br>Archiválás dátuma:<br>Tértivevény dátuma: | sha256<br>c3c0ac2c02761cd0cb5019f62235d47a5cdd5b4c9b6e61ece6d24474df3971ca<br>e-afda<br>2015-10-19715:55:142<br>2015-10-19715:55:17Z                     |  |  |
|                                                             | 272329451                                                                                                 | Lenyomattípus:<br>Lenyomat:<br>Akta címe:<br>Archiválás dátuma:<br>Tértivevény dátuma: | sha256<br>965785b0c9867be57714ea778aa05aeee20083636feb78eb03ebecf0334f076f<br>e-skta<br>2015-10-09713.35.45Z<br>2015-10-09713.35.45Z                     |  |  |
|                                                             | 272328393                                                                                                 | Lenyomattípus:<br>Lenyomat:<br>Akta címe:<br>Archiválás dátuma:<br>Tértivevény dátuma: | sha256<br>1506e955bc0f89fbf9ccb94b9e460db4e72f3b12a8016d01ada4cf2cfb217cef<br>e-akta<br>2015-10-097111:47:132<br>2015-10-097111:47:172                   |  |  |
|                                                             | 272378034                                                                                                 | Lenyomattípus:<br>Lenyomat:<br>Akta címe:<br>Archiválás dátuma:<br>Tértivevény dátuma: | sha256<br>cdd244938fd6a44d138487f73701a8cfed9e9ddef6b7a0adc7dab94d6bdf5ce2<br>Alma Kft. változásbejegyzés<br>2015-10-2180.18:282<br>2015-10-28T09:18:312 |  |  |
|                                                             | 272352294                                                                                                 | Lenyomattípus:<br>Lenyomat:<br>Akta címe:<br>Archiválás dátuma:<br>Tértivevény dátuma: | sha256<br>e6e017e2adt758aa4f1de9aa185273470724bc6639b8281248d097c64138299a<br>e-akta<br>2015-10-19714:11:132<br>2015-10-19714:11:182                     |  |  |
|                                                             | Kilénés Úli lek                                                                                           | érdezés                                                                                |                                                                                                    |  |  |
|                                                             | (mobec of ion                                                                                             |                                                                                        |                                                                                                    |  |  |
| Menii<br>Beâlităsok<br>Archivum<br>Koztemények<br>Aktelista | <pre></pre> </th                                                                                          |                                                                                        |                                                                                                    |  |  |

Az xml lista felületén jobb egérgombbal "Az összes kijelölése", majd "Másolás" választással az adatokat további feldolgozás céljára gépünkön xml állományba menthetjük.

### 6. Archívum kliens

Nagy mennyiségű, struktúráltan tárolt elektronikus aktát archiváló ügyfeleink számára fejlesztettük ki az Archívum Kliens alkalmazást. Az e-Szignó Archívum Kliens segítségével csoportosan archiválhatja elektronikus aktáit a Microsec zrt. által üzemeltetett Microsec e-Szignó Archívumba. Az Archívum Kliens felhasználói útmutatóját honlapunkról letöltheti:

https://download.e-szigno.hu/archivum kliens/e-Szigno Archivum Kliens kezikonyv.pdf

## 7. Automatikus cégbírósági archiválás

Azok az ügyfeleink rendelhetik meg a cégbírósági archiválást, akik már rendelkeznek valamely archiválás szolgáltatás csomaggal. A cégbírósági archiválás keretében automatikusan archiváljuk a cégbíróságra beküldött kérelmeit és a bíróságoktól érkező határozatokat. Az 1. – 5. fejezetekben leírtak a cégbírósági archiválás keretében archivált aktákra is vonatkoznak, azzal az eltéréssel, hogy az akták felküldését az archívumba nem Önnek kell elvégeznie. A cégbírósági archiválás megrendeléséről honlapunkon olvashat részletesebben:

https://srv.e-szigno.hu/index.php?lap=cegbirosagi archivalas igenyles

## 8. Archiválás forgalmi adatok lekérdezése

A <u>https://srv.e-szigno.hu/index.php?lap=archivfogyasztas</u> oldal alján található linkre kattintva lehetősége van lekérdezni a minősített archiválás szolgáltatáshoz kapcsolódó feltöltési, illetve letöltési adatait.

Az archiválási adatainak lekérdezéséhez Önnek ugyanarra az autentikációs tanúsítványára van szüksége, mint amellyel az archívumot is eléri. Adja meg az archiválás forgalmának lekérdezési időszakát (kezdő dátum – végdátum), valamint azt, hogy a feltöltésekre, letöltésekre vagy mindkettőre kíváncsi. A "Lekérdezés" gombot megnyomva az időszak aktáinak feltöltési/letöltési időpontját és méretét tartalmazó listát kapja. A lista az archiválási számla ellenőrzéséhez nyújthat segítséget.